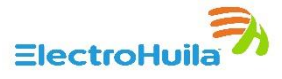

### **INTRODUCCIÓN**

Este manual contiene las instrucciones de acceso al sistema junto a las indicaciones para la debida inscripción de proveedores con ELECTROHUILA S.A. E.S.P; su propósito es orientar a las personas naturales o jurídicas que deseen iniciar su proceso de inscripción, detallando los pasos a seguir, comenzando con la localización del aplicativo y finalizando con la gestión de la solicitud.

#### Paso 1.

Ingresar a la página oficial de Electrohuila (<u>https://www.electrohuila.com.co/</u>), en donde se debe seleccionar la opción "Electrohuila en línea" <sup>Electrohuila en Línea</sup> ubicada al inicio de la página como se ve en la Ilustración 1.

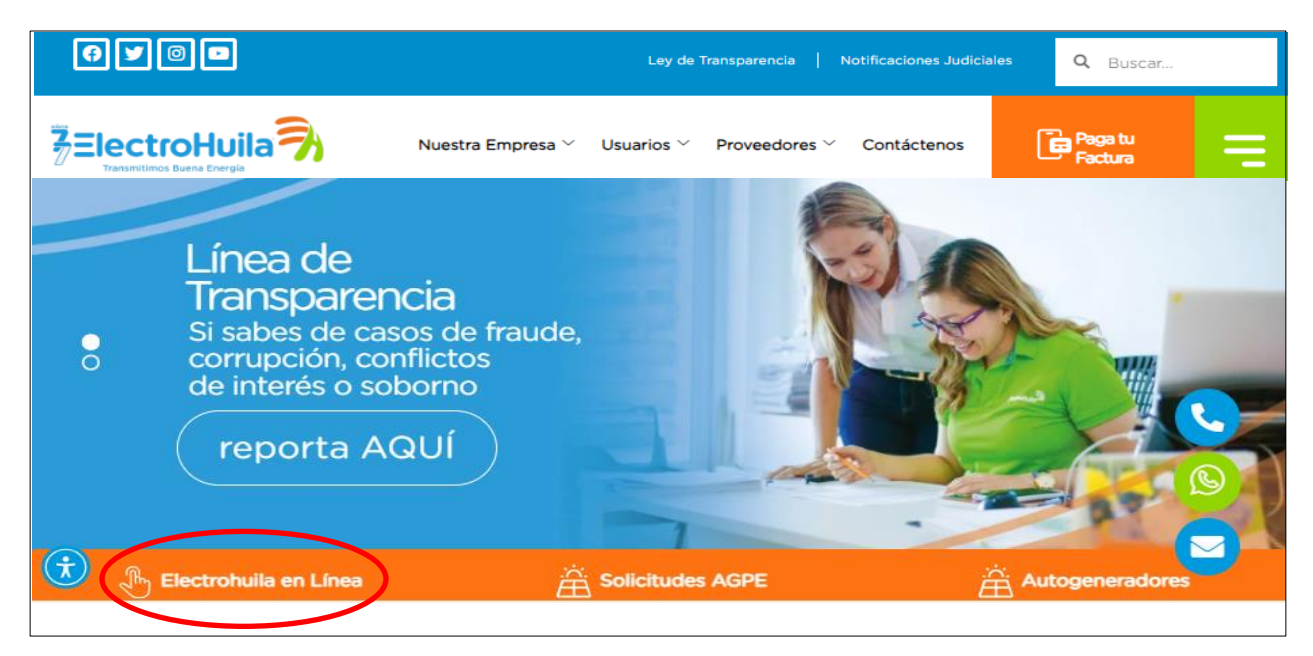

llustración 1

#### Paso 2.

El usuario deberá de digitar su usuario y contraseña para iniciar sesión en la red de Electrohuila en Línea y así poder ingresar a la opción "Inscripción de Proveedores" como se ve en la Ilustración 2.

**Nota:** Si la persona no tiene usuario registrado en la red, deberá crear uno en la opción "Regístrate" que se encuentra en la parte inferior derecha de la sección, como se ve en la *llustración 2*. Si ya se encuentra registrado continuar con el paso 3.

#### www.electrohuila.com.co (f) (🖸)

**Oficina Principal** Complejo Ecológico El Bote Km. 1 Vía a Palermo Tel: 608-866 46 00 Ext. 1000 Neiva - Huila Servicio de Atención Integral y Recaudo Empresarial Edificio SAIRE Carrera 18 Calle 9 Esquina Tel: 608-866 46 00 Ext. 2000 Neiva - Huila

Þ

Oficina Zona Centro Calle 8 No. 7 - 54 Barrio Centro Tel: 608- 866 46 00 Ext. 4000 Garzón - Huila **Oficina Zona Occidente** Calle 10 No. 5 - 26 Barrio San Rafael Tel: 608-866 46 00 Ext. 5000 La Plata - Huila Oficina Zona Sur Calle 19A sur No. 3-05 Barrio Solarte Tel: 608-866 46 00 Ext. 3000 Pitalito - Huila Página 1 de 12

VIGILADA PORSUPERSERVICIOS SSPD NUIR 2-41001000-3

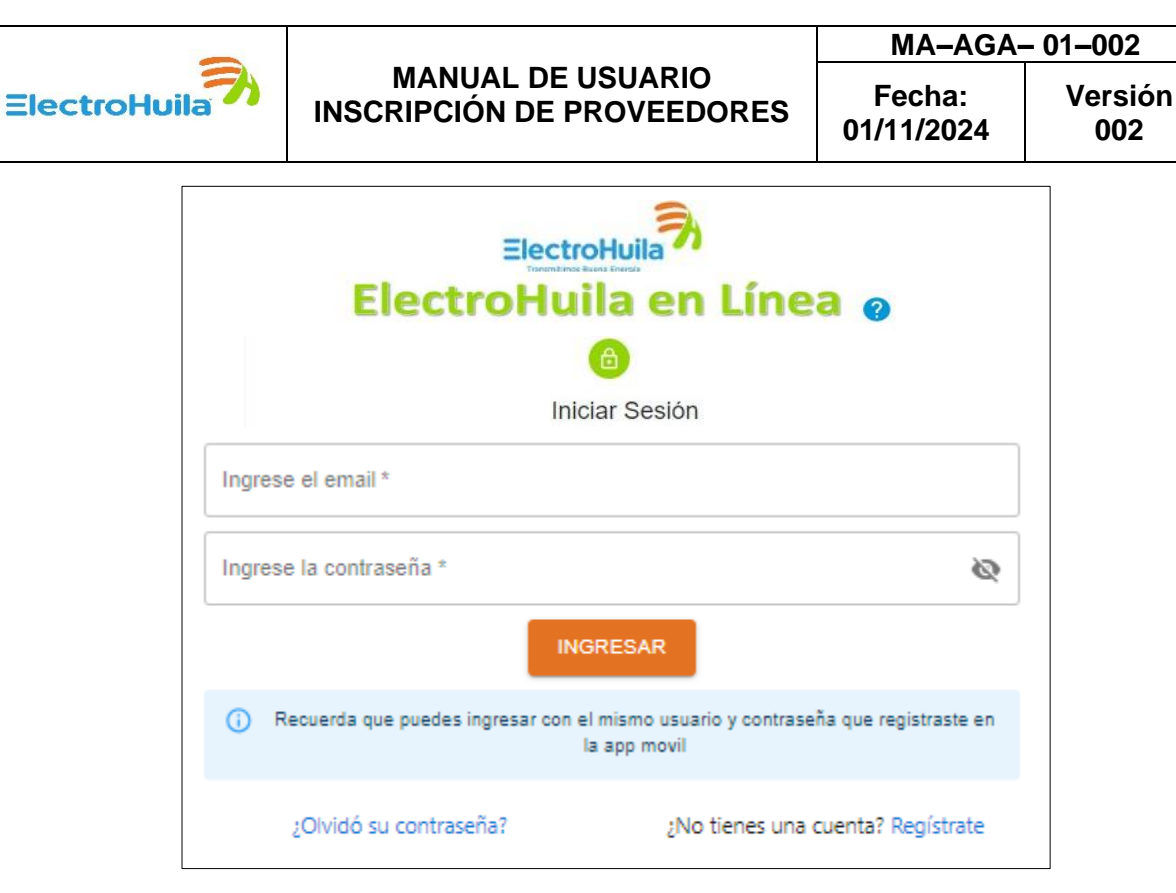

llustración 2

STOP, Si aún no estás registrado, esto es lo que debes hacer:

### Pasos para registrarse

A. Diligenciar los campos marcados con (\*) como obligatorios.

| ElectroHuila<br>ElectroHuila en Línea @ |                       |  |  |  |  |  |  |
|-----------------------------------------|-----------------------|--|--|--|--|--|--|
| Regí                                    | Registrate            |  |  |  |  |  |  |
| Tipo Documento *                        | Número de documento * |  |  |  |  |  |  |
| Primer Nombre *                         | Segundo Nombre        |  |  |  |  |  |  |
| Primer Apellido *                       | Segundo Apellido      |  |  |  |  |  |  |
| Email *                                 | Teléfono              |  |  |  |  |  |  |

# llustración 3

www.electrohuila.com.co

**Oficina Principal** Complejo Ecológico El Bote Km. 1 Vía a Palermo Tel: 608-866 46 00 Ext. 1000 Neiva - Huila Servicio de Atención Integral y Recaudo Empresarial Edificio SAIRE Carrera 18 Calle 9 Esquina Tel: 608-866 46 00 Ext. 2000 Neiva - Huila

(**y**)(D

f

 $\bigcirc$ 

Oficina Zona Centro Calle 8 No. 7 - 54 Barrio Centro Tel: 608- 866 46 00 Ext. 4000 Garzón - Huila Oficina Zona Occidente Calle 10 No. 5 - 26 Barrio San Rafael Tel: 608-866 46 00 Ext. 5000 La Plata - Huila Oficina Zona Sur Calle 19A sur No. 3-05 Barrio Solarte Tel: 608-866 46 00 Ext. 3000 Pitalito - Huila VIGILADA PORSUPERSERVICIOS SSPD NUIR 2-41001000-3

Página 2 de 12

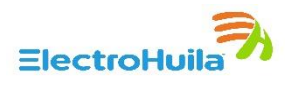

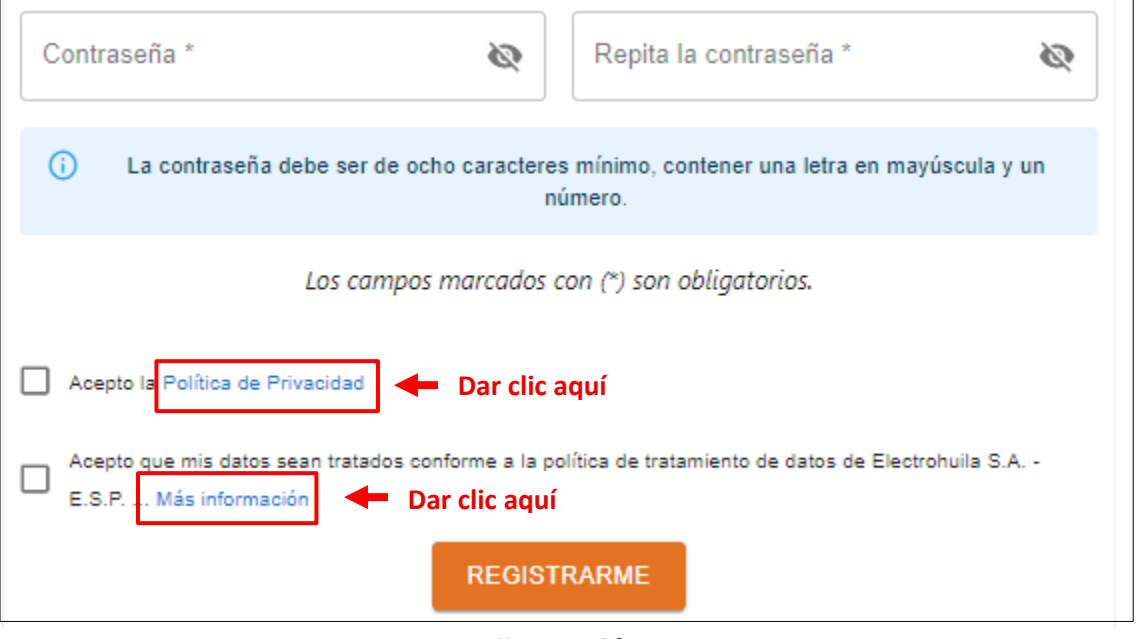

Ilustración 4

C. Al seleccionar la opción "Política de Privacidad" y "Política de Tratamiento de Datos" el sistema abrirá la información de las políticas para leerlas y aceptarlas, como se observa en la ilustración 5.

|   | POLITICA DE PRIVACIDAD     Esta política de privacidad es referente al uso que ELECTROHUILA S.A. E.S.P., le dará a la información personal que el usuario proporciona en este documento. Para ELECTROHUILA S.A. E.S.P. la información personal está conformada por datos tales como: nombre, número de identificación, dirección de domicilio, dirección de correspondencia, correo electrónico y números telefónicos; en todos los casos se trata de datos privados que no están disponibles al público. El acceso a la información personal registrada en este documento, está limitado sólo a aquellos empleados que en ELECTROHUILA S.A. E.S.P., se consideran administradores de información y que necesitan tener contacto con esos datos para proporcionar los servicios de información previstos en este documento. ELECTROHUILA S.A. E.S.P., se abstendrá de vender la información personal de los clientes y/o usuarios que se registre mediante este documento, como también se negará a compartir esta información con cualquier persona natural o jurídica |      | O POLITICA DE TRATAMIENTO DE DATOS Acepto que mis datos sean tratados conforme a la política de tratamiento de datos de Electrohuila S.A E.S.P. y la ley 1581 de 2.012 la cual incluye el ofrecimiento de productos y servicios. |
|---|----------------------------------------------------------------------------------------------------|------|----------------------------------------------------------------------------------------------------|
| D | externa y no autorizada por nuestra compañía, salvo en el caso de exigencias<br>legales o judiciales que las autoridades competentes amparadas por la<br>normatividad vigente en materia de administración de información, internet,<br>comercio electrónico, contratación, privacidad, documento electrónico y delitos<br>informáticos así lo requieren.<br>ELECTROHUILA S.A. E.S.P., después de comunicar la Política de Seguridad para<br>ar clic aquí                                                                                                    |      | Dar clic aquí 🗪 SI ACEPTO NO ACEPTO                                                                                                    |
|   | llustra                                                                                                    | ciói | n 5                                                                                                    |

www.electrohuila.com.co

Oficina Principal Complejo Ecológico El Bote Km. 1 Vía a Palermo Tel: 608-866 46 00 Ext. 1000 Neiva - Huila

Servicio de Atención Integral y Recaudo Empresarial Edificio SAIRE Carrera 18 Calle 9 Esquina Tel: 608-866 46 00 Ext. 2000 Neiva - Huila

D

 $\odot(\mathbf{y})$ 

f

Oficina Zona Centro Calle 8 No. 7 - 54 Barrio Centro Tel: 608- 866 46 00 Ext. 4000 Garzón - Huila

Oficina Zona Occidente Calle 10 No. 5 - 26 Barrio San Rafael Tel: 608-866 46 00 Ext. 5000 La Plata - Huila

Oficina Zona Sur Calle 19A sur No. 3-05 Barrio Solarte Tel: 608-866 46 00 Ext. 3000 Pitalito - Huila

Página 3 de 12

Reporte de anomalías 01 8000 952 115 TEL.: 608-8604100 Línea de Transparencia 01 8000 117 766 electrohuila@lineatransparencia.com

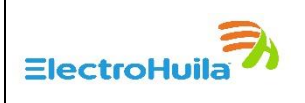

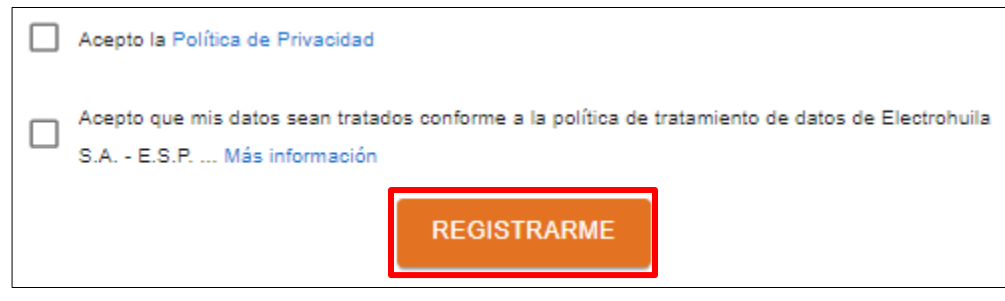

Ilustración 6

Listo, ya estás registrado, ahora continuamos con nuestro proceso de inscripción:

### Paso 3.

Al iniciar sesión se ingresará al módulo de las cuentas que estén vinculadas al usuario. En

la parte inferior derecha se encontrará una opción con el signo como se ve en la ilustración 7.

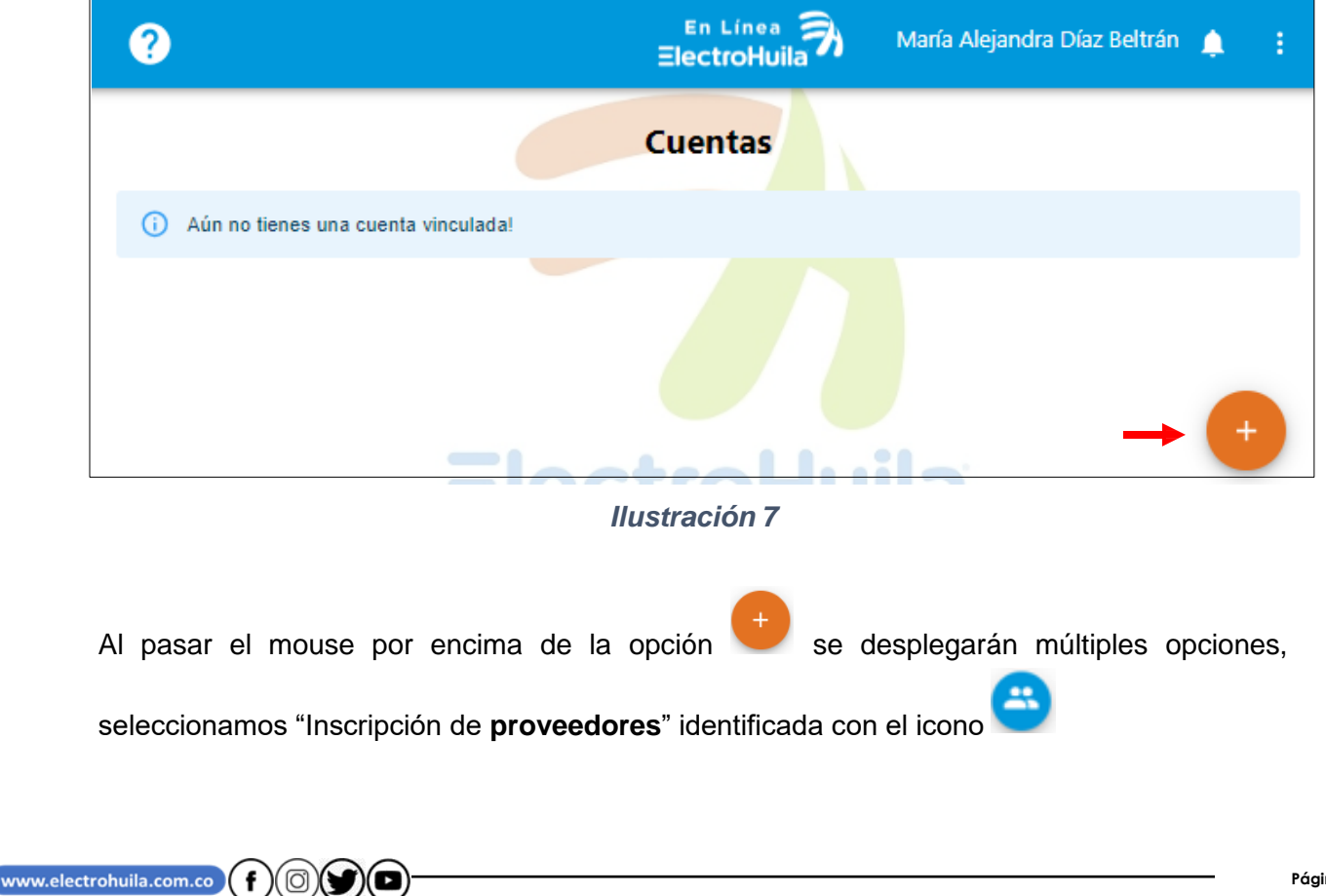

Servicio de Atención Integral y Recaudo Empresarial Edificio SAIRE Carrera 18 Calle 9 Esquina Tel: 608-866 46 00 Ext. 2000 Neiva - Huila

Oficina Zona Centro Calle 8 No. 7 - 54 Barrio Centro Tel: 608- 866 46 00 Ext. 4000 Garzón - Huila

Oficina Zona Occidente Calle 10 No. 5 - 26 Barrio San Rafael Tel: 608-866 46 00 Ext. 5000 La Plata - Huila

Oficina Zona Sur Calle 19A sur No. 3-05 Barrio Solarte Tel: 608-866 46 00 Ext. 3000 Pitalito - Huila

Página 4 de 12

Reporte de anomalías 01 8000 952 115 TEL.: 608-8604100 Línea de Transparencia 01 8000 117 766 electrohuila@lineatransparencia.com

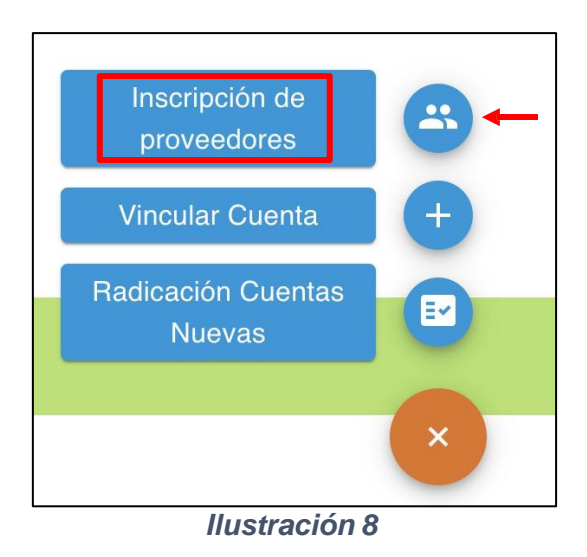

Al seleccionar la opción "Inscripción de proveedores" el sistema abrirá la sección del listado de las Inscripciones de Proveedores que hayan sido registradas por el usuario como se observa en la ilustración 9.

| ?                                              | En Línea 🕉<br>ElectroHuila                                              | Santiago Castañeda Pinzon 🌲 🚦 |
|------------------------------------------------|-------------------------------------------------------------------------|-------------------------------|
| Cuentas / Inscripción de proveedores / Listado |                                                                         |                               |
|                                                | LISTADO INSCRIPCIÓN DE PROVEEDORES                                      |                               |
| O No se encontraron registros.                 |                                                                         |                               |
|                                                | ElectroHuila                                                            |                               |
|                                                | ElectroHuila en linea 1.0.4 - Copyright © 2023. Electrohuila S.A E.S.P. |                               |
|                                                |                                                                         | → <b>+</b>                    |

llustración 9

### PASO 4.

Al estar dentro del módulo "Listado Inscripción de proveedores", se encuentra nuevamente la

opción <sup>1</sup>. Al presionar esta opción el sistema permitirá al usuario registrar una nueva inscripción de proveedores como se muestra en la llustración 10.

www.electrohuila.com.co

**Oficina Principal** Complejo Ecológico El Bote Km. 1 Vía a Palermo Tel: 608-866 46 00 Ext. 1000 Neiva - Huila Servicio de Atención Integral y Recaudo Empresarial Edificio SAIRE Carrera 18 Calle 9 Esquina Tel: 608-866 46 00 Ext. 2000 Neiva - Huila

Þ

f

O

**Oficina Zona Centro** Calle 8 No. 7 - 54 Barrio Centro Tel: 608- 866 46 00 Ext. 4000 Garzón - Huila **Oficina Zona Occidente** Calle 10 No. 5 - 26 Barrio San Rafael Tel: 608-866 46 00 Ext. 5000 La Plata - Huila

Oficina Zona Sur Calle 19A sur No. 3-05 Barrio Solarte Tel: 608-866 46 00 Ext. 3000 Pitalito - Huila Página 5 de 12

VIGILADA PORSUPERSERVICIOS SSPD NUIR 2-41001000-3

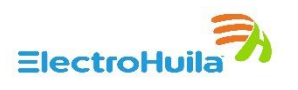

| 0                                              | E<br>Ele      | ctroHuila        | María Alejandra Díaz Beltrán 🌲 🚦 |
|------------------------------------------------|---------------|------------------|----------------------------------|
| Cuentas / Inscripción de proveedores / Radicar |               |                  |                                  |
| 1. DATOS GENERALES                             | INSCRIPCIÓN I | DE PROVEEDORES   |                                  |
| Tipo Persona *                                 | v             | Tipo Documento * | ~                                |
| Número de documento *                          | DV*           | Razón Social *   |                                  |
| Email*<br>mariaaleja615@gmail.com              |               | Telefono         |                                  |
| Celular*                                       |               | Dirección *      |                                  |

### Ilustración 10

Dentro de esta sección se encuentran 1 formulario dividido en 4 módulos: Datos Generales, Datos de la Sociedad o Datos del Establecimiento de Comercio, Tipos de Proveedor y Documentos que se deben Anexar a este Formulario, Estos datos se deben llenar con su respectiva información según se pida en cada campo.

En el módulo 1. DATOS GENERALES, en el Tipo de persona se debe seleccionar la opción "Natural "o "Jurídica" según corresponda, la plataforma genera los formularios que se deben diligenciar de acuerdo a la opción seleccionada como se muestra en la ilustración 11.

| PROVEEDORES      |
|------------------|
|                  |
| Tipo Documento * |
| Razón Social *   |
| Telefono         |
| Dirección *      |
|                  |

### Ilustración 11

www.electrohuila.com.co

Oficina Principal Complejo Ecológico El Bote Km. 1 Vía a Palermo Tel: 608-866 46 00 Ext. 1000 Neiva - Huila

Servicio de Atención Integral y Recaudo Empresarial Edificio SAIRE Carrera 18 Calle 9 Esquina Tel: 608-866 46 00 Ext. 2000 Neiva - Huila

D 5

f

O)

Oficina Zona Centro Calle 8 No. 7 - 54 Barrio Centro Tel: 608- 866 46 00 Ext. 4000 Garzón - Huila

Oficina Zona Occidente Calle 10 No. 5 - 26 Barrio San Rafael Tel: 608-866 46 00 Ext. 5000 La Plata - Huila

Oficina Zona Sur Calle 19A sur No. 3-05 Barrio Solarte Tel: 608-866 46 00 Ext. 3000 Pitalito - Huila

Página 6 de 12

electrohuila@lineatransparencia.com

Reporte de anomalías

Línea de Transparencia

01 8000 952 115

01 8000 117 766

TEL : 608-8604100

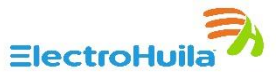

| × Generar Dirección               |                                      |                    |                    | $\rightarrow$ |   |
|-----------------------------------|--------------------------------------|--------------------|--------------------|---------------|---|
| Área geográfica •<br>Urbano •     |                                      |                    |                    |               |   |
| Tipo dirección *                  | Número *                             | Sufijo Principal 👻 | Sufijo Secundarior | Sufijo BIS    | - |
| Punto Cardinal 👻                  | Número *                             | Sufijo Principal 👻 | Sufijo Secundarior | Sufijo BIS    | • |
| Punto Cardinal 🗸                  | Número *                             |                    |                    |               |   |
| Los siguientes campos no son obli | gatorios. Complételos solamente si e | es necesario.      |                    |               |   |
| Datos Adicionales                 | ✓ Número                             |                    |                    |               |   |
| Datos Adicionales                 | ✓ Número                             |                    |                    |               |   |

### Ilustración 12

Ejemplo de la dirección: Calle 15A No. 25-32, Torre B, Apartamento 101, Edificio Torres de Varegal, al ir diligenciando los datos el sistema generará en la parte superior la dirección dentro del campo del formulario principal como se muestra en la Ilustración 13.

| × Generar Direc         | ción |                 |            |                    |       |                    |            |   |
|-------------------------|------|-----------------|------------|--------------------|-------|--------------------|------------|---|
|                         |      | C 15 A 25 32 To | B Ap 101   | Ed TORRES D        | e vai | REGAL              |            |   |
| Área geográfica *       |      |                 |            |                    |       |                    |            |   |
| Urbano                  | *    |                 |            |                    |       |                    |            |   |
| Tipo dirección *        |      | Número *        |            | C Sufijo Principal |       |                    |            |   |
| CALLE                   | *    | 15              |            | A                  | *     | Sufijo Secundarior | Sufijo BIS | * |
| Punto Cardinal          | •    | 25              |            | Sufijo Principa    | •     | Sufijo Secundario  | Sufijo BIS | Ŧ |
| Punto Cardinal          | *    | 32              |            |                    |       |                    |            |   |
| - Datos Adicionales     |      |                 | – Número – |                    |       |                    |            |   |
| TORRE                   |      | *               | в          |                    |       |                    |            |   |
| — Datos Adicionales ——— |      |                 | Número —   |                    |       |                    |            |   |
| APARTAMENTO             |      | *               | 101        |                    |       |                    |            |   |
| Datos Adicionales       |      |                 | Número —   |                    |       |                    |            |   |
| EDIFICIO                |      | *               | TORRES     | DE VAREGAL         |       |                    |            |   |
| EDIFICIO                |      | •               | TORRES     | DE VAREGAL         |       |                    |            |   |

# Ilustración 13

www.electrohuila.com.co

Oficina Principal Complejo Ecológico El Bote Km. 1 Vía a Palermo Tel: 608-866 46 00 Ext. 1000 Neiva - Huila

Servicio de Atención Integral y Recaudo Empresarial Edificio SAIRE Carrera 18 Calle 9 Esquina Tel: 608-866 46 00 Ext. 2000 Neiva - Huila

5

f

O)

Oficina Zona Centro Calle 8 No. 7 - 54 Barrio Centro Tel: 608- 866 46 00 Ext. 4000 Garzón - Huila

Oficina Zona Occidente Calle 10 No. 5 - 26 Barrio San Rafael Tel: 608-866 46 00 Ext. 5000 La Plata - Huila

Oficina Zona Sur Calle 19A sur No. 3-05 Barrio Solarte Tel: 608-866 46 00 Ext. 3000 Pitalito - Huila

Página 7 de 12

VIGILADA PORSUPERSERVICIOS SSPD NUIR 2-41001000-3

ElectroHuila

002

01/11/2024

- En el módulo 4. DOCUMENTOS QUE SE DEBEN ANEXAR A ESTE FORMULARIO, se deben tener en cuenta los formatos y el tamaño de los archivos que se van a subir, los archivos que se vayan a registrar deben de tener un tamaño menor a 5 megas, en caso de los archivos Excel se debe tener en cuenta que la extensión debe de ser (.xlsx) y para el caso de los archivos PDF deben tener la extensión (.pdf).
- Los formularios en EXCEL de vinculación de proveedores o persona natural y compromiso con la integridad contractual se deben descargar en cada pestaña, como se muestra en la ilustración 14.

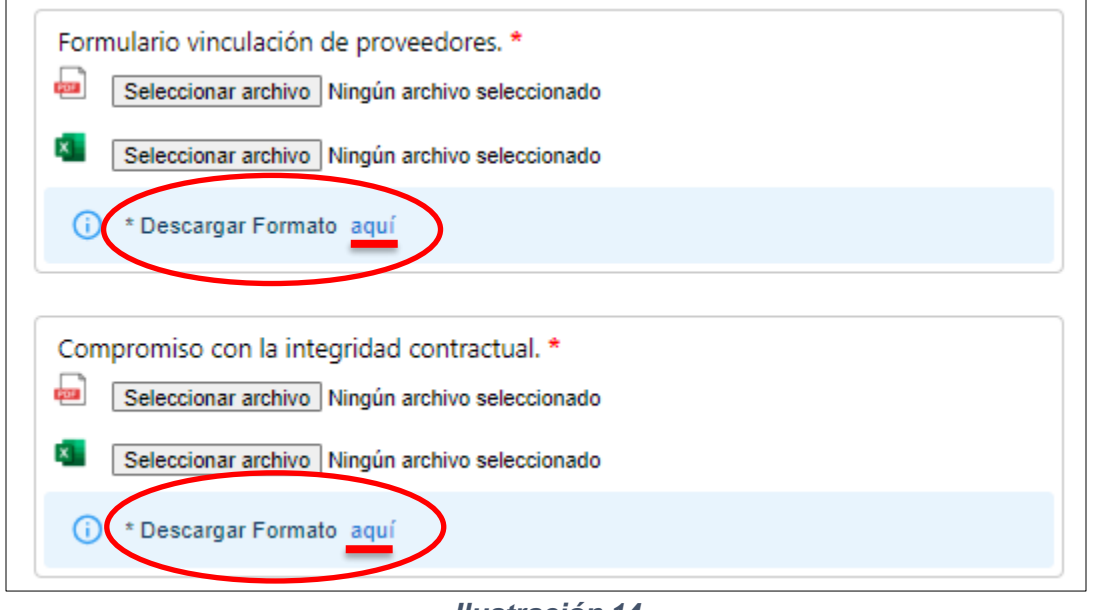

#### Ilustración 14

- Los formularios de vinculación de proveedores y el compromiso con la integridad contractual se deben adjuntar en archivo Excel completamente diligenciados y con firma y huella del Representante Legal en archivo PDF legible.
- Si alguno de los archivos no cumple con los parámetros, la plataforma arroja una alerta en la parte superior derecha indicando el error como se puede observar en la ilustración 15.

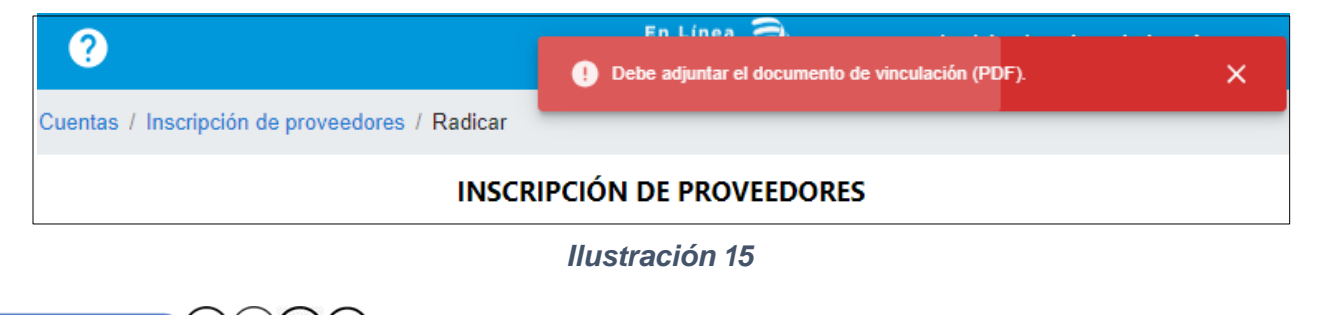

www.electrohuila.com.co

**Oficina Principal** Complejo Ecológico El Bote Km. 1 Vía a Palermo Tel: 608-866 46 00 Ext. 1000 Neiva - Huila Servicio de Atención Integral y Recaudo Empresarial Edificio SAIRE Carrera 18 Calle 9 Esquina Tel: 608-866 46 00 Ext. 2000 Neiva - Huila

f )( 🖸

**Oficina Zona Centro** Calle 8 No. 7 - 54 Barrio Centro Tel: 608- 866 46 00 Ext. 4000 Garzón - Huila

Oficina Zona Occidente Calle 10 No. 5 - 26 Barrio San Rafael Tel: 608-866 46 00 Ext. 5000 La Plata - Huila Oficina Zona Sur Calle 19A sur No. 3-05 Barrio Solarte Tel: 608-866 46 00 Ext. 3000 Pitalito - Huila Página 8 de 12

Reporte de anomalías 01 8000 952 115 TEL.: 608-8604100 Línea de Transparencia 01 8000 117 766 electrohulia@lineatransparencia.com

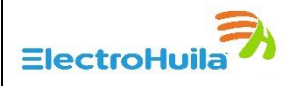

### PASO 5

Al finalizar con el diligenciamiento del formulario, en la parte inferior de la página justo después del módulo de "Documentos que se deben anexar a este formulario"

se encuentra una opción con el nombre "RADICAR" **Esta** opción permite al usuario radicar la inscripción del proveedor como se muestra en la ilustración 16.

| Los campos marcados con (*) son obligatorios.                           |
|-------------------------------------------------------------------------|
| ✓ RADICAR                                                               |
| ElectroHuila en linea 1.0.4 - Copyright © 2024. Electrohuila S.A E.S.P. |

Ilustración 16

### PASO 6

Al momento de seleccionar la opción "RADICAR" el sistema regresará al usuario al módulo "Listado Inscripción de Proveedores" con una alerta, la cual informa el estado de la radicación del proveedor anteriormente inscrito y una tabla con los datos de dicho proveedor como se ve en la Ilustración 17.

| ?                 |                        |            |              | En Línea 🕉<br>ElectroHuila | Proveedor ra |                        |            |       |
|-------------------|------------------------|------------|--------------|----------------------------|--------------|------------------------|------------|-------|
| ntas / Inscripció | n de proveedores / Lis | tado       |              |                            |              |                        |            |       |
|                   |                        | L          | ISTADO INSCI | RIPCIÓN DE PRO\            | EEDORES      |                        |            |       |
| Radicado          | Tipo Persona           | Documento  | Nombre       | Departamento               | Municipio    | Fecha Registro         | Estado     | Acció |
| 86                | Natural                | 1007465711 | SCP          | HUILA                      | NEIVA        | 10/02/2023 10:34:54 am | En trámite |       |

Ilustración 17

Al correo electrónico se notificará el cambio de estado de la radicación como proveedor.

Los estados son los siguientes:

En Trámite: Pendiente por revisión y aprobación

www.electrohuila.com.co f 🛈 💓 🖻

**Oficina Principal** Complejo Ecológico El Bote Km. 1 Vía a Palermo Tel: 608-866 46 00 Ext. 1000 Neiva - Huila Servicio de Atención Integral y Recaudo Empresarial Edificio SAIRE Carrera 18 Calle 9 Esquina Tel: 608-866 46 00 Ext. 2000 Neiva - Huila **Oficina Zona Centro** Calle 8 No. 7 - 54 Barrio Centro Tel: 608- 866 46 00 Ext. 4000 Garzón - Huila

Oficina Zona Occidente Calle 10 No. 5 - 26 Barrio San Rafael Tel: 608-866 46 00 Ext. 5000 La Plata - Huila Oficina Zona Sur Calle 19A sur No. 3-05 Barrio Solarte Tel: 608-866 46 00 Ext. 3000 Pitalito - Huila Página 9 de 12

Gestión por usuario: Por favor verificar y corregir la información requerida.

Aprobada: Su inscripción fue realizada exitosamente.

Rechazado: Su inscripción no fue aprobada, deberá registrarla de nuevo.

### ESTADO: GESTIÓN POR USUARIO

Si el estado es "Pendiente Gestión Usuario" se deben revisar y ajustar los requerimientos solicitados, en el módulo "Listado Inscripción de Proveedores" el usuario puede ver el estado de la radicación o editar datos de los proveedores que

estén en el listado. Para esto se encuentra la opción "ver Gestión" la cual se encuentra en la última columna del listado "Acción".

| ?            | ? En Línea 🔊    |               |        |              |           |                           |                           |     |      |
|--------------|-----------------|---------------|--------|--------------|-----------|---------------------------|---------------------------|-----|------|
| uentas / Ins | cripción de pro | veedores / Li | stado  |              |           |                           |                           |     |      |
|              |                 | LISTAD        |        | CRIPCIÓN     | I DE PR   | OVEEDOR                   | ES                        |     |      |
| Radicado     | Tipo Persona    | Documento     | Nombre | Departamento | Municipio | Fecha Registro            | Estado                    | Acc | ción |
| 170          | Natural         | 2566858286-5  | ANA    | HUILA        | NEIVA     | 30/03/2023<br>03:38:19 pm | Pendiente Gestión Usuario |     | 3    |
|              |                 |               |        |              |           |                           |                           | 0   |      |
|              |                 |               | la     | ctro         | H         | ula                       |                           | 0   | Z    |
|              |                 |               |        | llustraciói  | n 18      |                           |                           |     |      |

el usuario será redirigido a una sección la cual esta divida en dos módulos: Al seleccionar FORMULARIO Y HISTÓRICO.

### **FORMULARIO**

En este módulo se permite la edición de los datos que se requieran cambiar antes de que se apruebe la inscripción. Dentro de este módulo se encuentran todos los datos que se registraron en la inscripción del proveedor y si llegara el caso, los campos para volver a subir los documentos que el gestor decida o evalué que se debe de corregir. Ver llustración 19.

www.electrohuila.com.co f O

Oficina Principal Complejo Ecológico El Bote Km. 1 Vía a Palermo Tel: 608-866 46 00 Ext. 1000 Neiva - Huila

Servicio de Atención Integral y Recaudo Empresarial Edificio SAIRE Carrera 18 Calle 9 Esquina Tel: 608-866 46 00 Ext. 2000 Neiva - Huila

Þ

Oficina Zona Centro Calle 8 No. 7 - 54 Barrio Centro Tel: 608-8664600 Ext. 4000 Garzón - Huila

Oficina Zona Occidente Calle 10 No. 5 - 26 Barrio San Rafael Tel: 608-866 46 00 Ext. 5000 La Plata - Huila

Oficina Zona Sur Calle 19A sur No. 3-05 Barrio Solarte Tel: 608-866 46 00 Ext. 3000 Pitalito - Huila

VIGILADA PORSUPERSERVICIOS SSPD NUIR 2-41001000-3

Página 10 de 12

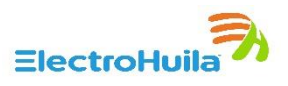

|                 |                                                                                | e la Solicitud - Radicado No. 86 | × Gestión de la |
|-----------------|--------------------------------------------------------------------------------|----------------------------------|-----------------|
|                 |                                                                                | HISTÓRICO                        | Formulario      |
|                 |                                                                                | -                                |                 |
|                 |                                                                                |                                  |                 |
| EEDORES         | PROVEEDORES                                                                    | INSCRIPCIÓN I                    |                 |
|                 |                                                                                |                                  |                 |
|                 |                                                                                | 1. DATOS GENERALES               |                 |
|                 |                                                                                |                                  |                 |
| nento ·         | Tipo Documento                                                                 | Natural -                        |                 |
| 0.0.            | 0.0.                                                                           | ivatorai                         |                 |
| tial o Nombre * | Razón Social o Nombre *                                                        | Número de documento*             |                 |
|                 | SCP                                                                            | 1007465711                       |                 |
|                 | - Telefono -                                                                   | - Email*                         |                 |
| 4744            | 3153154744                                                                     | u20172162630@usco.edu.co         |                 |
| mento*          | Tipo Documento * C.C.<br>Razón Social o Nombre * SCP<br>Tolefono<br>3153154744 | 1. DATOS GENERALES               |                 |

Ilustración 19

# **HISTÓRICO**

En este módulo se mostrará toda la trazabilidad de las acciones que se hayan llevado a cabo frente a la radicación de la inscripción del proveedor. Se puede evidenciar un ejemplo en la Ilustración 20 en donde se necesita la corrección de uno de los archivos que se subió en la radicación.

| × Gestión de la Solicitud - Radicado No. 170                                                    |                        |  |  |  |  |  |
|-------------------------------------------------------------------------------------------------|------------------------|--|--|--|--|--|
| FORMULARIO                                                                                      |                        |  |  |  |  |  |
| Descripción                                                                                     | Fecha                  |  |  |  |  |  |
| Debe anexar el certificado de Existencia y Representación Legal no mayor a 30 días calendarios. | 30/03/2023 03:41:39 pm |  |  |  |  |  |

### Ilustración 20

Seleccionamos el módulo FORMULARIO para realizar las respectivas correcciones, ver ilustración 21.

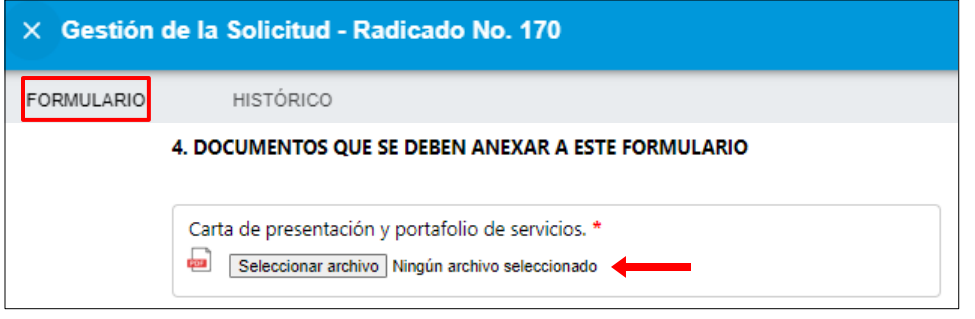

# Ilustración 21

www.electrohuila.com.co

Oficina Principal Complejo Ecológico El Bote Km. 1 Vía a Palermo Tel: 608-866 46 00 Ext. 1000 Neiva - Huila

Servicio de Atención Integral y Recaudo Empresarial Edificio SAIRE Carrera 18 Calle 9 Esquina Tel: 608-866 46 00 Ext. 2000 Neiva - Huila

f O'

> Oficina Zona Centro Calle 8 No. 7 - 54 Barrio Centro Tel: 608- 866 46 00 Ext. 4000 Garzón - Huila

Oficina Zona Occidente Calle 10 No. 5 - 26 Barrio San Rafael Tel: 608-866 46 00 Ext. 5000 La Plata - Huila

Oficina Zona Sur Calle 19A sur No. 3-05 Barrio Solarte Tel: 608-866 46 00 Ext. 3000 Pitalito - Huila

VIGILADA PORSUPERSERVICIOS SSPD NUIR 2-41001000-3

Página 11 de 12

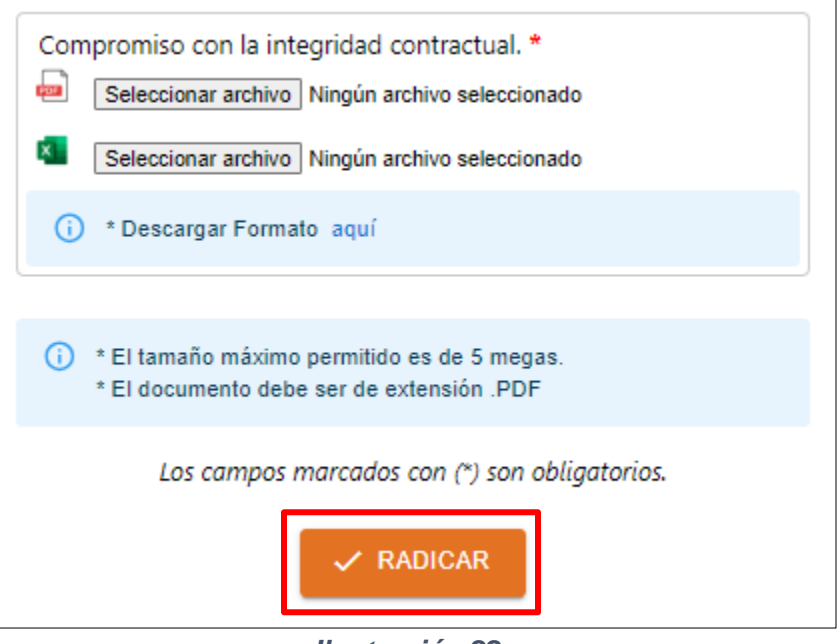

Ilustración 22

**NOTA:** Se debe tener en cuenta que pasados treinta (30) días calendarios, si no ha subsanado el requerimiento del trámite, este será rechazado y deberá registrarla de nuevo.

### ESTADO APROBADA:

Si al terminar la radicación de la inscripción o de las correcciones solicitadas, la información y los documentos son validados correctamente, al correo electrónico se le notificará que la inscripción fue realizada exitosamente y ya se encuentran registrados en nuestra base de proveedores; en el módulo el usuario puede ver el estado de la radicación como aprobada.

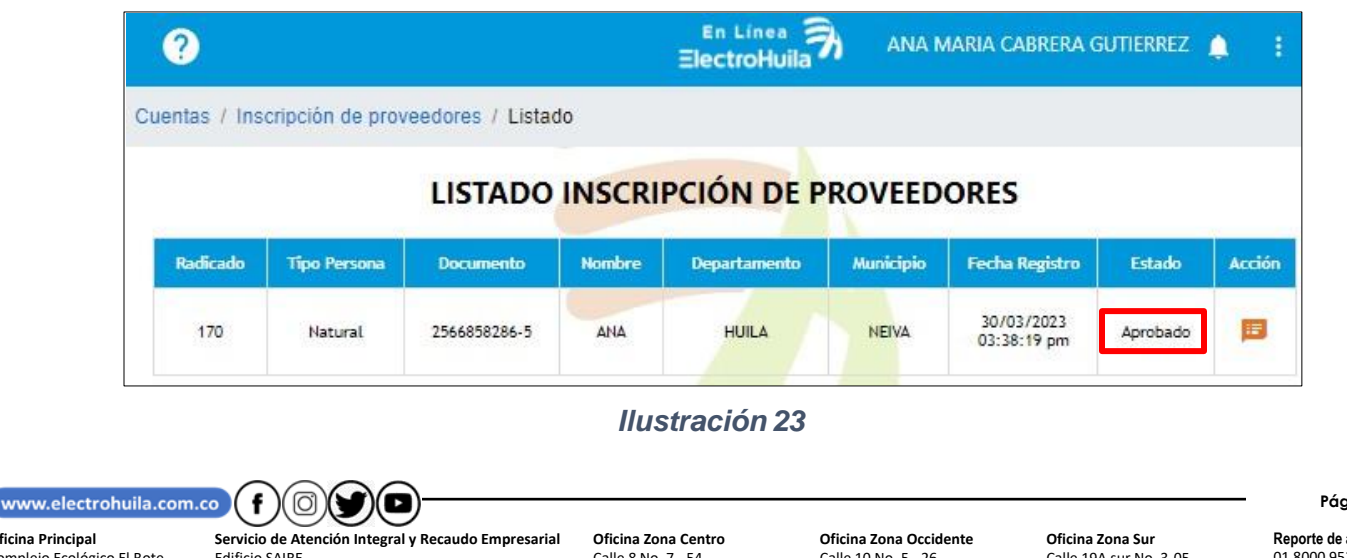

Página 12 de 12

Reporte de anomalías 01 8000 952 115 TEL.: 608-8604100 Línea de Transparencia 01 8000 117 766 electrohulia@lineatransparencia.com

**Oficina Principal** Complejo Ecológico El Bote Km. 1 Vía a Palermo Tel: 608-866 46 00 Ext. 1000 Neiva - Huila Servicio de Atención Integral y Recaudo Er Edificio SAIRE Carrera 18 Calle 9 Esquina Tel: 608-866 46 00 Ext. 2000 Neiva - Huila

Oficina Zona Centro Calle 8 No. 7 - 54 Barrio Centro Tel: 608- 866 46 00 Ext. 4000 Garzón - Huila Oficina Zona Occidente Calle 10 No. 5 - 26 Barrio San Rafael Tel: 608-866 46 00 Ext. 5000 La Plata - Huila

Oficina Zona Sur Calle 19A sur No. 3-05 Barrio Solarte Tel: 608-866 46 00 Ext. 3000 Pitalito - Huila